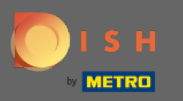

Тепер ви перебуваєте в панелі адміністратора в розділі Налаштування. Тут ви можете визначити та керувати всіма відповідними налаштуваннями для функціональності системи бронювання.

| <b>DISH</b> RESERVATION   |                                              |                                      |                                                                                                    | HD*Tutorial | 최 <u>k</u> ~ (+)<br>전 ~ (+) |
|---------------------------|----------------------------------------------|--------------------------------------|----------------------------------------------------------------------------------------------------|-------------|-----------------------------|
| Reservations              | CHANNELS                                     |                                      | ADMINISTRATION                                                                                              |             |                             |
| ۳ <b>1</b> Menu           | Through which channels would you             | like to receive online reservations? | Up to what group size would you like reservations to be automatically<br>confirmed?                         |             |                             |
| 🛎 Guests                  | F                                            | C                                    | 4 people 👻                                                                                                  |             |                             |
| e Feedback                |                                              | Reserve with Google                  | ENGAGEMENT                                                                                                  |             |                             |
| 🗠 Reports                 |                                              |                                      | How many minutes/hours in advance would you like to remind your<br>guests about their upcoming reservation? |             |                             |
| 🌣 Settings 👻              |                                              |                                      | 2.0 hours in advance 🔹                                                                                      |             |                             |
| () Hours                  | CAPACITY                                     |                                      | Would you like to receive feedback from your guests about their dining                                      |             |                             |
| Reservations              | What is the maximum group size fo<br>widget? | r reservations via the reservation   | experience?                                                                                                 |             |                             |
| 🛱 Tables/Seats            | 6 people                                     | •                                    | Yes                                                                                                    |             |                             |
| % Offers                  |                                              |                                      |                                                                                                    |             |                             |
| ♠ Notifications           | What is the duration of a visit at you       | ur restaurant?                       | COVID-19 GUEST INFORMATION                                                                                  |             |                             |
|                           | A table will be marked occupied for t        | his period of time.                  | To record the contact details of all guests of a reservation, you can                                       |             |                             |
| - Account                 | 2 hours                                      | •                                    | activate here which data should be collected in the widget                                                  |             |                             |
| ⑦ Help                    | Show duration in guest confirma              | ition and widget                     | Address                                                                                                    |             |                             |
|                           | Should customers be able to reserve          | e in 15, 30, or 60 minute intervals? | Other guests names                                                                                          |             |                             |
|                           | 30 minutes                                   | •                                    | Other guests addresses                                                                                      |             |                             |
|                           | LEAD TIME                                    |                                      | Other guests phone numbers                                                                                  |             |                             |
|                           | How many days in advance can a re            | servation be made?                   |                                                                                                    |             |                             |
|                           | 365 days in advance                          | •                                    |                                                                                                    |             |                             |
| Too many quests in house? | How much notice is needed for an o           | online reservation?                  |                                                                                                    |             |                             |
| Pause online reservations | 2.0 hours                                    | •                                    |                                                                                                    |             |                             |

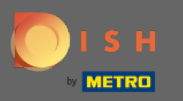

0

Ви можете увімкнути або вимкнути канали за своїм бажанням, натиснувши призначений перемикач. Примітка. Не забудьте зберегти зміни.

| DISH RESERVATION          |                                                                                                    |                                      |                                                                                                    |  |  |  |
|---------------------------|----------------------------------------------------------------------------------------------------|--------------------------------------|----------------------------------------------------------------------------------------------------|--|--|--|
| Reservations              | CHANNELS                                                                                                    |                                      | ADMINISTRATION                                                                                           |  |  |  |
| 🎢 Menu                    | Through which channels would you                                                                                | like to receive online reservations? | Up to what group size would you like reservations to be automatically confirmed?                         |  |  |  |
| 🚢 Guests                  | F                                                                                                    | G                                    | 4 people -                                                                                               |  |  |  |
| ④ Feedback                |                                                                                                    | Reserve with Google                  | ENGAGEMENT                                                                                               |  |  |  |
| 🗠 Reports                 | •                                                                                                    |                                      | How many minutes/hours in advance would you like to remind your guests about their upcoming reservation? |  |  |  |
| 🌣 Settings 👻              |                                                                                                    |                                      | 2.0 hours in advance 🔹                                                                                   |  |  |  |
| () Hours                  | CAPACITY                                                                                                    |                                      | Would you like to receive feedback from your quests about their dining                                   |  |  |  |
| Reservations              | What is the maximum group size for reservations via the reservation widget?                                     |                                      | experience?                                                                                              |  |  |  |
| 🛱 Tables/Seats            |                                                                                                    |                                      | Yes 👻                                                                                                    |  |  |  |
| % Offers                  |                                                                                                    |                                      |                                                                                                    |  |  |  |
| ♀ Notifications           | What is the duration of a visit at your restaurant?<br>A table will be marked occupied for this period of time. |                                      | COVID-19 GUEST INFORMATION                                                                               |  |  |  |
| 😤 Account                 |                                                                                                    |                                      | To record the contact details of all guests of a reservation, you can                                    |  |  |  |
|                           | 2 hours                                                                                                    | •                                    | activate here which data should be collected in the widget                                               |  |  |  |
|                           | Show duration in guest confirma                                                                                 | tion and widget                      | Address                                                                                                  |  |  |  |
|                           | Should customers be able to reserve                                                                             | e in 15, 30, or 60 minute intervals? | Other guests names                                                                                       |  |  |  |
|                           | 30 minutes                                                                                                    | •                                    | Other guests addresses                                                                                   |  |  |  |
|                           | LEAD TIME                                                                                                    |                                      | Other guests phone numbers                                                                               |  |  |  |
|                           | How many days in advance can a re                                                                               | servation be made?                   |                                                                                                    |  |  |  |
|                           | 365 days in advance                                                                                             | •                                    |                                                                                                    |  |  |  |
| Too many guests in house? | How much notice is needed for an o                                                                              | nline reservation?                   |                                                                                                    |  |  |  |
| Pause online reservations | 2.0 hours                                                                                                    | •                                    |                                                                                                    |  |  |  |

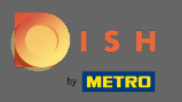

У розділі місткості ви можете налаштувати деталі щодо максимального розміру групи, тривалості бронювань, а також про те, чи потрібно відображати тривалість та через які проміжки часу гість зможе забронювати столик.

| DISH RESERVATION          |                                                     |                                      |                                                                                                    |  |  |  |
|---------------------------|-----------------------------------------------------|--------------------------------------|----------------------------------------------------------------------------------------------------|--|--|--|
| E Reservations            | CHANNELS                                            |                                      | ADMINISTRATION                                                                                           |  |  |  |
| <b>۳1</b> Menu            | Through which channels would you                    | like to receive online reservations? | Up to what group size would you like reservations to be automatically confirmed?                         |  |  |  |
| 🐣 Guests                  |                                                     | G                                    | 4 people -                                                                                               |  |  |  |
| Feedback                  | Online Widget                                       | Reserve with Google                  | ENGAGEMENT                                                                                               |  |  |  |
| 🗠 Reports                 | •                                                   |                                      | How many minutes/hours in advance would you like to remind your guests about their upcoming reservation? |  |  |  |
| 🏟 Settings 👻              |                                                     |                                      | 2.0 hours in advance                                                                                     |  |  |  |
| () Hours                  | CAPACITY                                            | r reconvisions via the reconvision   | Would you like to receive feedback from your guests about their dining                                   |  |  |  |
| Reservations              | widget?                                             | r reservations via the reservation   | Voc                                                                                                    |  |  |  |
| 🛱 Tables/Seats            | 6 people                                            | •                                    | res                                                                                                    |  |  |  |
| % Offers                  |                                                     |                                      |                                                                                                    |  |  |  |
|                           | What is the duration of a visit at your restaurant? |                                      | COVID-19 GUEST INFORMATION                                                                               |  |  |  |
|                           | A table will be marked occupied for the             | his period of time.                  | To record the contact details of all quests of a reservation, you can                                    |  |  |  |
| 😭 Account                 | 2 hours                                             | •                                    | activate here which data should be collected in the widget                                               |  |  |  |
| ⑦ Help                    | Show duration in guest confirmation                 | tion and widget                      | Address                                                                                                  |  |  |  |
|                           | Should customers be able to reserve                 | e in 15, 30, or 60 minute intervals? | Other guests names                                                                                       |  |  |  |
|                           | 30 minutes                                          | •                                    | Other guests addresses                                                                                   |  |  |  |
|                           | LEAD TIME                                           |                                      | Other guests phone numbers                                                                               |  |  |  |
|                           | How many days in advance can a re                   | servation be made?                   |                                                                                                    |  |  |  |
|                           | 365 days in advance                                 | •                                    |                                                                                                    |  |  |  |
| Too many quests in house? | How much notice is needed for an o                  | nline reservation?                   |                                                                                                    |  |  |  |
| Pause online reservations | 2.0 hours                                           | •                                    |                                                                                                    |  |  |  |

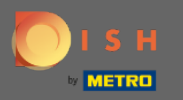

Під час виконання ви зможете налаштувати, скільки днів наперед можна зробити бронювання та скільки повідомлень потрібно для онлайн-бронювання.

| <b>DISH</b> RESERVATION                               |                                                                             |                                                                                                    |     | HD*Tutorial        | <u> </u>    | •       |
|-------------------------------------------------------|-----------------------------------------------------------------------------|----------------------------------------------------------------------------------------------------|-----|--------------------|-------------|---------|
| ■ Reservations ¶ Menu ▲ Guests                        | Online Widget                                                               | ENGAGEMENT<br>How many minutes/hours in advance would you like to remind your<br>guests about their upcoming reservation? |     |                    |             |         |
| -                                                     | CAPACITY                                                                    |                                                                                                    |     |                    |             |         |
| ☺ Feedback                                            | What is the maximum group size for reservations via the reservation widget? | Would you like to receive feedback from your guests about their dining experience?<br>Yes                                 |     |                    |             |         |
| 📮 Settings 👻                                          |                                                                             |                                                                                                    |     |                    |             |         |
| () Hours                                              | What is the duration of a visit at your restaurant?                         | COVID-19 GUEST INFORMATION                                                                                                |     |                    |             |         |
| Reservations                                          | A table will be marked occupied for this period of time.                    | To record the contact details of all guests of a reservation, you can                                                     |     |                    |             |         |
| A Tables/Seats                                        | 2 hours 🗸                                                                   | activate here which data should be collected in the widget                                                                |     |                    |             |         |
| % Offers                                              | Show duration in guest confirmation and widget                              | Address                                                                                                    |     |                    |             |         |
| ♠ Notifications                                       | Should customers be able to reserve in 15, 30, or 60 minute intervals?      | Other guests names                                                                                                    |     |                    |             |         |
| 🕆 Account                                             | 30 minutes -                                                                | Other guests addresses                                                                                                    |     |                    |             |         |
| ⑦ Help                                                |                                                                             | Other guests phone numbers                                                                                                |     |                    |             |         |
|                                                       | LEAD TIME                                                                   |                                                                                                    |     |                    |             |         |
|                                                       | How many days in advance can a reservation be made?                         |                                                                                                    |     |                    |             |         |
|                                                       | 365 days in advance 🔹                                                       |                                                                                                    |     |                    |             |         |
|                                                       | How much notice is needed for an online reservation?                        |                                                                                                    |     |                    |             |         |
|                                                       | 2.0 hours ·                                                                 |                                                                                                    |     |                    |             |         |
|                                                       |                                                                             | SAVE                                                                                                    |     |                    |             |         |
| oo many guests in house?<br>Pause online reservations | Designed by Hospitality Digital GmbH. All rights reserved.                  |                                                                                                    | FAQ | Terms of use   Imp | rint   Data | Privacy |

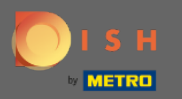

Під адмініструванням балів ви можете налаштувати, при якому розмірі групи бронювання більше не підтверджуються автоматично.

| DISH RESERVATION                                       |                                                                                                    |                                                                                                    |  |  |  |  |
|--------------------------------------------------------|----------------------------------------------------------------------------------------------------|----------------------------------------------------------------------------------------------------|--|--|--|--|
| Reservations Menu                                      | CHANNELS Through which channels would you like to receive online reservations?                                  | ADMINISTRATION<br>Up to what group size would you like reservations to be automatically<br>confirmed?                                                             |  |  |  |  |
| <ul><li>Guests</li><li>Feedback</li></ul>              | Online Widget Reserve with Google                                                                               | ENGAGEMENT                                                                                                    |  |  |  |  |
| l≃ Reports<br>✿ Settings ◄                             |                                                                                                    | How many minutes/hours in advance would you like to remind your guests about their upcoming reservation? 2.0 hours in advance                                     |  |  |  |  |
| © Hours<br>☑ <u>Reservations</u><br>츾 Tables/Seats     | CAPACITY<br>What is the maximum group size for reservations via the reservation<br>widget?                      | Would you like to receive feedback from your guests about their dining experience?<br>Yes                                                                         |  |  |  |  |
| % Offers                                               | What is the duration of a visit at your restaurant?<br>A table will be marked occupied for this period of time. | COVID-19 GUEST INFORMATION<br>To record the contact details of all guests of a reservation, you can<br>activate here which data should be collected in the widget |  |  |  |  |
| ⑦ Help                                                 | <ul> <li>Show duration in guest confirmation and widget</li> </ul>                                              | Address                                                                                                    |  |  |  |  |
|                                                        | Should customers be able to reserve in 15, 30, or 60 minute intervals?<br>30 minutes                            | <ul> <li>Other guests names</li> <li>Other guests addresses</li> </ul>                                                                                            |  |  |  |  |
|                                                        | LEAD TIME                                                                                                    | Other guests phone numbers                                                                                                    |  |  |  |  |
|                                                        | How many days in advance can a reservation be made?         365 days in advance                                 |                                                                                                    |  |  |  |  |
| Too many guests in house?<br>Pause online reservations | How much notice is needed for an online reservation?                                                            |                                                                                                    |  |  |  |  |

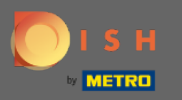

Під залученням балів ви вказуєте, за скільки хвилин/годин наперед гостю буде нагадувати про майбутнє бронювання та чи хоче клієнт отримати відгук від гостя щодо його досвіду харчування.

| <b>DISH</b> RESERVATION   |                                                                             |                                      |                                                                                                    | HD*Tutorial | 최본 <b>~</b> (+) |  |
|---------------------------|-----------------------------------------------------------------------------|--------------------------------------|----------------------------------------------------------------------------------------------------|-------------|-----------------|--|
| E Reservations            | CHANNELS                                                                    |                                      | ADMINISTRATION                                                                                           |             |                 |  |
| 🎢 Menu                    | Through which channels would you                                            | like to receive online reservations? | Up to what group size would you like reservations to be automatically confirmed?                         |             |                 |  |
| 🛎 Guests                  | F                                                                           | C                                    | 4 people -                                                                                               |             |                 |  |
|                           |                                                                             | Reserve with Google                  | ENGAGEMENT                                                                                               |             |                 |  |
| 🗠 Reports                 | <b>•</b>                                                                    | <b>—</b>                             | How many minutes/hours in advance would you like to remind your guests about their upcoming reservation? |             |                 |  |
| 🏟 Settings 👻              |                                                                             |                                      | 2.0 hours in advance 🔹                                                                                   |             |                 |  |
| () Hours                  | CAPACITY                                                                    |                                      | Would you like to receive feedback from your guests about their dining                                   |             |                 |  |
| Reservations              | What is the maximum group size for reservations via the reservation widget? |                                      | Yes                                                                                                    |             |                 |  |
| 🛱 Tables/Seats            |                                                                             |                                      |                                                                                                    |             |                 |  |
| % Offers                  | opeople                                                                     |                                      |                                                                                                    |             |                 |  |
|                           | What is the duration of a visit at your restaurant?                         |                                      | COVID-19 GUEST INFORMATION                                                                               | -           |                 |  |
| A Notifications           | A table will be marked occupied for this period of time.                    |                                      | To record the contact details of all quests of a recording you can                                       |             |                 |  |
| Account                   | 2 hours                                                                     | •                                    | activate here which data should be collected in the widget                                               |             |                 |  |
| @ Help                    | Show duration in guest confirma                                             | tion and widget                      | Address                                                                                                  |             |                 |  |
|                           | Should customers be able to reserve                                         | e in 15, 30, or 60 minute intervals? | Other guests names                                                                                       |             |                 |  |
|                           | 30 minutes                                                                  | •                                    | Other guests addresses                                                                                   |             |                 |  |
|                           | LEAD TIME                                                                   |                                      | Other guests phone numbers                                                                               |             |                 |  |
|                           | How many days in advance can a re                                           | servation be made?                   |                                                                                                    |             |                 |  |
|                           | 365 days in advance                                                         | •                                    |                                                                                                    |             |                 |  |
| Too many quests in house? | How much notice is needed for an o                                          | online reservation?                  |                                                                                                    |             |                 |  |
| Pause online reservations | 2.0 hours                                                                   | •                                    |                                                                                                    |             |                 |  |

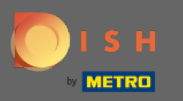

Через Covid-19 в деяких регіонах обов'язковим є запис додаткових даних про гостей. За допомогою резервування DISH ви можете розширити зібрані дані за допомогою віджета. Для редагування клацніть на призначених полях.

| <b>DISH</b> RESERVATION   |                                                     |                                      |                                                                                                    | HD*Tutorial | মুদ্ধ<br>শ্ৰাহ্ | • |
|---------------------------|-----------------------------------------------------|--------------------------------------|----------------------------------------------------------------------------------------------------|-------------|-----------------|---|
| Reservations              | CHANNELS                                            |                                      | ADMINISTRATION                                                                                              |             |                 |   |
| ۳ <b>1</b> Menu           | Through which channels would you                    | like to receive online reservations? | Up to what group size would you like reservations to be automatically confirmed?                            |             |                 |   |
| 🛎 Guests                  | F                                                   | C                                    | 4 people -                                                                                                  |             |                 |   |
| e Feedback                |                                                     | Peserve with Google                  | ENGAGEMENT                                                                                                  |             |                 |   |
| 🗠 Reports                 |                                                     |                                      | How many minutes/hours in advance would you like to remind your<br>guests about their upcoming reservation? |             |                 |   |
| 🏟 Settings 👻              |                                                     |                                      | 2.0 hours in advance                                                                                        |             |                 |   |
| () Hours                  | CAPACITY                                            |                                      | Would you like to receive feedback from your guests about their dining                                      |             |                 |   |
| Reservations              | what is the maximum group size for<br>widget?       | reservations via the reservation     | Voc                                                                                                    |             |                 |   |
| 🛱 Tables/Seats            | 6 people                                            |                                      |                                                                                                    |             |                 |   |
| % Offers A Notifications  | What is the duration of a visit at your restaurant? |                                      | COVID-19 GUEST INFORMATION                                                                                  |             |                 |   |
| 😤 Account                 | A table will be marked occupied for th              | his period of time.                  | To record the contact details of all guests of a reservation, you can                                       |             |                 |   |
|                           | 2 hours                                             | •                                    | activate here which data should be collected in the widget                                                  |             |                 |   |
|                           | Show duration in guest confirmation                 | tion and widget                      | Address                                                                                                    |             |                 |   |
|                           | Should customers be able to reserve                 | in 15, 30, or 60 minute intervals?   | Other guests names                                                                                          |             |                 |   |
|                           | 30 minutes                                          | •                                    | Other guests addresses                                                                                      |             |                 |   |
|                           | LEAD TIME                                           |                                      | Other guests phone numbers                                                                                  |             |                 |   |
|                           | How many days in advance can a res                  | servation be made?                   | L                                                                                                    |             |                 |   |
|                           | 365 days in advance                                 | •                                    |                                                                                                    |             |                 |   |
| Too many guests in house? | How much notice is needed for an o                  | nline reservation?                   |                                                                                                    |             |                 |   |
| Pause online reservations | 2.0 hours                                           | •                                    |                                                                                                    |             |                 |   |

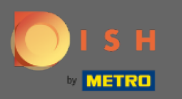

## • Це воно. Ви закінчили. Натисніть « Зберегти», щоб застосувати зміни.

| <b>DISH</b> RESERVATION                                |                                                                                 |                                                                                                    | HD*Tutorial   첼볼 🗸 🕞                        |
|--------------------------------------------------------|---------------------------------------------------------------------------------|----------------------------------------------------------------------------------------------------|---------------------------------------------|
| 目 Reservations<br>୩ Menu                               | Online Widget                                                                   | ENGAGEMENT<br>How many minutes/hours in advance would you like to remind your<br>guests about their upcoming reservation?           |                                             |
| 🐣 Guests                                               |                                                                                 | 2.0 hours in advance                                                                                                    |                                             |
| Peedback                                               | CAPACITY<br>What is the maximum group size for reservations via the reservation | Would you like to receive feedback from your guests about their dining experience?                                                  |                                             |
|                                                        |                                                                                 | Yes 🔹                                                                                                    |                                             |
| Settings <del>-</del>                                  | What is the duration of a visit at your restaurant?                             | COVID-19 GUEST INFORMATION                                                                                                    |                                             |
| () Hours                                               | A table will be marked occupied for this period of time.                        |                                                                                                    |                                             |
| Tables/Seats                                           | 2 hours •                                                                       | To record the contact details of all guests of a reservation, you can<br>activate here which data should be collected in the widget |                                             |
| % Offers                                               | Show duration in guest confirmation and widget                                  | Address                                                                                                    |                                             |
| ♀ Notifications                                        | Should customers be able to reserve in 15, 30, or 60 minute intervals?          | Other guests names                                                                                                    |                                             |
| 🛣 Account                                              | 30 minutes •                                                                    | Other guests addresses                                                                                                    |                                             |
| ⑦ Help                                                 | LEAD TIME                                                                       | Other guests phone numbers                                                                                                    |                                             |
|                                                        |                                                                                 |                                                                                                    |                                             |
|                                                        | How many days in advance can a reservation be made?                             |                                                                                                    |                                             |
|                                                        | 365 days in advance                                                             |                                                                                                    |                                             |
|                                                        | How much notice is needed for an online reservation?                            |                                                                                                    |                                             |
|                                                        | 2.0 hours 🔹                                                                     |                                                                                                    |                                             |
|                                                        |                                                                                 | SAVE                                                                                                    |                                             |
| Too many guests in house?<br>Pause online reservations | Designed by Hospitality Digital GmbH. All rights reserved.                      |                                                                                                    | FAQ   Terms of use   Imprint   Data Privacy |